## Mit Google nach OER suchen – eine Kurzanleitung

Lizenziert unter <u>CC0 1.0</u>. Ausgenommen von der Lizenzierung sind alle Abbildungen.

Zunächst in der Google-Suchleiste einen Suchbegriff eingeben

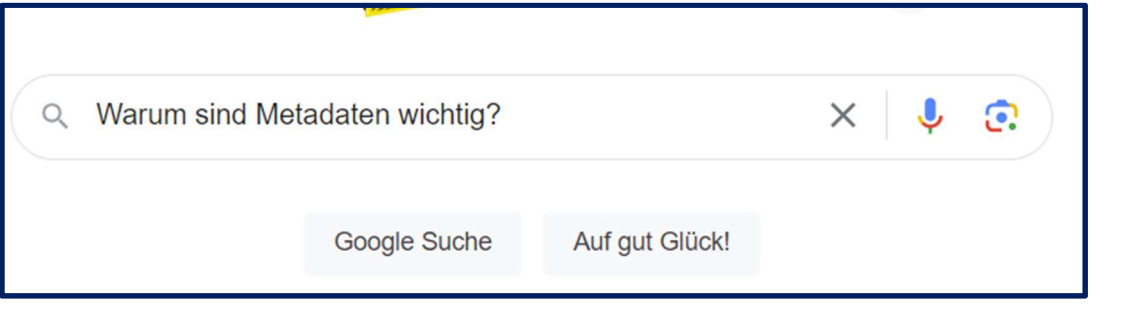

## Dann in der Trefferliste "Suchfilter" anklicken

| Gcogle       | Warum s         | ind Metada | aten wichtig?    | ×            | Ļ      | <u>o</u> 9 |   |
|--------------|-----------------|------------|------------------|--------------|--------|------------|---|
| Alle Bilder  | Videos News     | Bücher     | : Mehr           |              | (      | Suchfilter |   |
| Warum sin    | d Metadaten v   | wichtig?   | Metadaten sind   | für Suchma   | schine | en wie     |   |
| Google wid   | chtig, um die e | einzeine   | n Seiten und inn | alte einer v | vebsit | e zu       |   |
| OCOD TUN     |                 |            |                  |              |        |            |   |
| Erweiterte S | Suche" auswäh   | len        |                  |              |        |            |   |
| Erweiterte S | Suche" auswäh   | ılen       |                  |              |        |            | 7 |

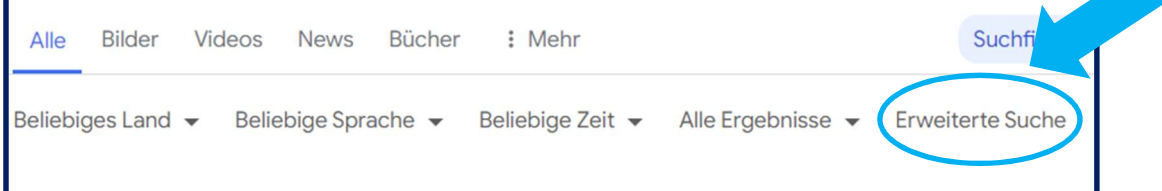

Es öffnet sich der Dialog "Erweiterte Suche".

3

Dort können verschiedene Filter gesetzt werden; unter Nutzungsrechte eine passende Lizenz ausgewählen – für OER bietet sich diese an:

"frei zu nutzen, weiterzugeben oder zu verändern – auch für kommerzielle Zwecke" Dies beinhaltet die Lizenztypen CC BY und CC BY-SA.

| Ergebnisse eingrenzen  |                                                                                                    |
|------------------------|----------------------------------------------------------------------------------------------------|
| Sprache:               | alle Sprachen 🗸                                                                                                    |
| Land:                  | alle Regionen 👻                                                                                                    |
| Letzte Aktualisierung: | ohne Zeitbegrenzung                                                                                                 |
| Website oder Domain:   | frei zu nutzen oder weiterzugeben                                                                                   |
| griffe erscheinen:     | frei zu nutzen oder weiterzugeben - auch für kommerzielle Zwecke<br>frei zu nutzen, weiterzugeben oder zu verandern |
| yp:                    | frei zu nutzen, weiterzugeben oder zu verändern - auch für kommerzielle Zwecke                                      |
| Nutzungsrechte:        | nicht nach Lizenz gemitent                                                                                          |
|                        | Erweiterte Suche                                                                                                    |

5. Suche ausführen (Button nutzen).

Alle Abbildungen sind Screenshots von google.de, Zugriff Juni 2024